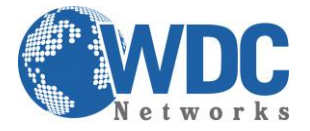

# Exportação de vídeo por busca normal NVR's Hikvision

## Descrição:

Exportar ou extrair trecho de uma imagem gravada no NVR, para apresentar como prova ou guardá-la para um eventual sinistro.

Este tutorial é aplicável aos modelos indicados na tabela a seguir:

| Séries      | Modelo           | Tipo              |
|-------------|------------------|-------------------|
| 7600NI-SN   | DS-7604NI-SN     | Gravador de vídeo |
|             | DS-7608NI-SN     | para rede         |
|             | DS-7616NI-SN     |                   |
| 7600NI-SN/N | DS-7604NI-SN/N   | Gravador de vídeo |
|             | DS-7608NI-SN/N   | para rede         |
|             | DS-7616NI-SN/N   |                   |
| 7600NI-SN/P | DS-7604NI-SN/P   | Gravador de vídeo |
|             | DS-7608NI-SN/P   | para rede         |
|             | DS-7616NI-SN/P   |                   |
| 7600NI-E1   | DS-7604NI-E1     | Gravador de vídeo |
|             | DS-7608NI-E1     | para rede         |
|             | DS-7616NI-E1     |                   |
| 7600NI-E1/P | DS-7604NI-E1/4P  | Gravador de vídeo |
|             |                  | para rede         |
| 7600NI-E1/N | DS-7604NI-E1/4N  | Gravador de vídeo |
|             |                  | para rede         |
| 7600NI-E2   | DS-7608NI-E2     | Gravador de vídeo |
|             | DS-7616NI-E2     | para rede         |
|             | DS-7632NI-E2     |                   |
| 7600NI-E2/P | DS-7608NI-E2/8P  | Gravador de vídeo |
|             | DS-7616NI-E2/8P  | para rede         |
|             | DS-7632NI-E2/8P  |                   |
| 7600NI-E2/N | DS-7608NI-E2/8N  | Gravador de vídeo |
|             | DS-7616NI-E2/8N  | para rede         |
|             | DS-7632NI-E2/8N  |                   |
| 7700NI-E4   | DS-7708NI-E4     | Gravador de vídeo |
|             | DS-7716NI-E4     | para rede         |
|             | DS-7732NI-E4     |                   |
| 7700NI-E4/P | DS-7708NI-E4/8P  | Gravador de vídeo |
|             | DS-7716NI-E4/16P | para rede         |
|             | DS-7732NI-E4/16P |                   |
| 8600NI-E8   | DS-8608NI-E8     | Gravador de vídeo |
|             | DS-8616NI-E8     | para rede         |
|             | DS-8632NI-E8     |                   |

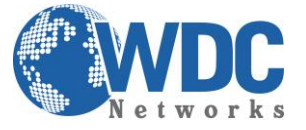

### Exportação utilizando busca de vídeo normal:

#### Finalidade:

Os arquivos de gravação podem ser copiados em backup para vários dispositivos como, por exemplo, dispositivos USB (pendrives USB, discos rígidos USB, gravadores USB) e gravadores SATA.

### 1 - Backup utilizando pendrives USB e discos rígidos USB

#### Passo 1. Abra a interface Export.

Menu>Export (Exportação) >Normal

**Passo 2.** Ajuste as condições de busca e clique no botão Search (Buscar) para abrir a interface de resultados de busca.

| <u>Normal</u>           |              |               |               |               |              |               |             |               |  |
|-------------------------|--------------|---------------|---------------|---------------|--------------|---------------|-------------|---------------|--|
| IP Camera               | ☑ D1<br>☑ D9 | ☑ D2<br>☑ D10 | ☑ D3<br>☑ D11 | ☑ D4<br>☑ D12 | ☑ D5<br>☑ D1 | ☑D6<br>3 ☑D14 | ☑D7<br>☑D15 | ☑ D8<br>☑ D16 |  |
| Start/End time of recor | 'd 09        | -09-2013      | 3 16:02:0     | 2 02-14       | 4-2014       | 17:41:31      |             |               |  |
| Record Type             | All          |               |               |               |              |               |             | ~             |  |
| File Type               | All          |               |               |               |              |               |             | ÷             |  |
| Start Time              | 02           | -18-2014      |               |               | <b>1</b> 0   | 0:00:00       |             | 0             |  |
| End Time                | 02           | -18-2014      |               |               | 2            | 3:59:59       |             | 6             |  |

Figura 5 – Busca de vídeo normal para backup

Passo 3. Selecione os arquivos de gravação que você deseja copiar em backup.

Clique no ícone para reproduzir o arquivo de gravação se você desejar verificá-lo.

Marque a caixa de confirmação antes dos arquivos de gravação que você deseja copiar em backup.

Obs. O tamanho dos arquivos selecionados atualmente será exibido no canto esquerdo inferior da janela.

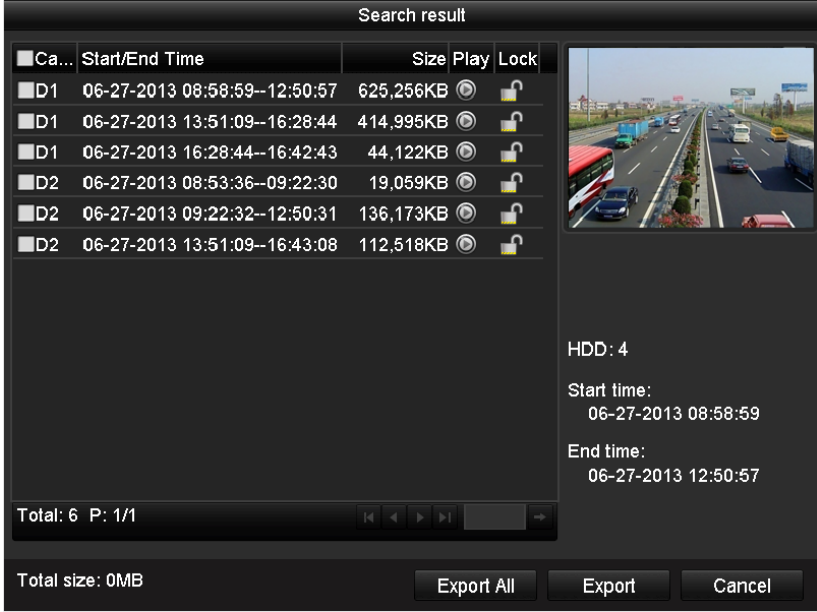

Figura 6 – Resultado da busca de vídeo normal para backup

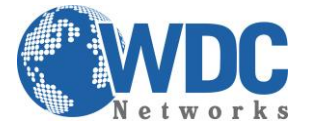

### Passo 4. Execute a exportação.

Clique no botão Export All (Exportar todos) para exportar todos os arquivos de gravação. Ou selecione os arquivos de gravação que deseja copiar em backup e clique no botão Export para abrir a interface Export.

Obs. Se o dispositivo USB inserido não for reconhecido:

- Clique no botão Refresh (Atualizar).
- Reconecte o dispositivo.
- Verifique a compatibilidade consultando o revendedor.

Você pode também formatar pendrives USB ou discos rígidos USB por meio do dispositivo.

|             |         | Export |           |        |             |
|-------------|---------|--------|-----------|--------|-------------|
| Device Name | USB1-4  |        |           |        | Refresh     |
| Name        | Size    | Туре   | Edit Date |        | Delete Play |
|             |         |        |           |        |             |
|             |         |        |           |        |             |
|             |         |        |           |        |             |
|             |         |        |           |        |             |
|             |         |        |           |        |             |
|             |         |        |           |        |             |
|             |         |        |           |        |             |
|             |         |        |           |        |             |
|             |         |        |           |        |             |
| Free Space  | 3.737MB |        |           |        |             |
|             |         |        |           |        |             |
|             | New     | Folder | Format    | Export | Cancel      |

Figura 7 – Exportação pela busca de vídeo normal utilizando o pendrive USB

A interface de exportação deverá permanecer ativada até que todos os arquivos de gravação sejam exportados com a caixa de mensagens "Export finished" (Exportação finalizada.

|                  | Export |    |
|------------------|--------|----|
| Export finished. |        |    |
|                  |        |    |
|                  |        |    |
|                  |        |    |
|                  |        |    |
|                  |        |    |
|                  |        | ОК |
|                  |        |    |

Figura 7.8 – Exportação finalizada

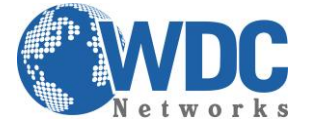

## Tutorial - HIKVISION - NVR's

#### Passo 5 - Verifique o resultado do backup.

Selecione o arquivo de gravação na interface Export e clique no botão para verificá-lo.

**Obs.**O arquivo player.exe do Player será exportado automaticamente durante a exportação do arquivo de gravação.

|                   | E             | Export              |     |              |
|-------------------|---------------|---------------------|-----|--------------|
| Device Name       | USB1-4        |                     |     | Refresh      |
| Name              | Size Type     | Edit Date           |     | Delete Play  |
| 📕 ch01_2014021813 | 65,888KB File | 02-18-2014 14:08:08 | ;   | <b>† (</b>   |
| 📄 ch02_2014021813 | 55,176KB File | 02-18-2014 14:08:43 | }   | <b>1</b>     |
| 🔲 player.exe      | 784KB File    | 02-18-2014 14:07:39 | )   | <b>†</b> (0) |
|                   |               |                     |     |              |
| Free Space        | 3,618MB       |                     |     |              |
|                   | New Folder    | Format Evo          | ort | Cancel       |
|                   | New Polder    | Format              | on  | Cancer       |

Figura 9 – Verificação do resultado de exportação utilizando um pendrive USB

### 2 - Backup utilizando um gravador USB e um gravador SATA

Passo 1 - Abra a interface Export (Exportação).

Menu>Export (Exportação) >Normal

**Passo 2 -** Ajuste as condições da busca e clique no botão Search (Buscar) para abrir a interface de resultados de busca.

| Normal                   |                                |                                 |                                 |                                 |                             |                                            |                                 |                                 |   |
|--------------------------|--------------------------------|---------------------------------|---------------------------------|---------------------------------|-----------------------------|--------------------------------------------|---------------------------------|---------------------------------|---|
| IP Camera                | ✓ D1<br>✓ D9<br>✓ D17<br>✓ D25 | ✓ D2<br>✓ D10<br>✓ D18<br>✓ D26 | ✓ D3<br>✓ D11<br>✓ D19<br>✓ D27 | ✓ D4<br>✓ D12<br>✓ D20<br>✓ D28 | ✓ D:<br>✓ D<br>✓ D:<br>✓ D: | 5 🗹 D6<br>13 🖤 D14<br>21 🖤 D22<br>29 🖤 D30 | ✓ D7<br>✓ D15<br>✓ D23<br>✓ D31 | ✓ D8<br>✓ D16<br>✓ D24<br>✓ D32 |   |
| Start/End time of record | 05                             | -22-2012 1                      | 5:48:20                         | 05-23-20                        | 12 16:4                     | 42:05                                      |                                 |                                 |   |
| Record Type              | All                            |                                 |                                 |                                 |                             |                                            |                                 |                                 |   |
| File Type                | All                            | All                             |                                 |                                 |                             |                                            |                                 |                                 |   |
| Start Time               | 05-23-2012 🖱 00:00:00          |                                 |                                 |                                 |                             | 0                                          |                                 |                                 |   |
| End Time                 | 05                             | -23-2012                        |                                 |                                 | -                           | 23:59:59                                   |                                 |                                 | 0 |

Figura 10 – Busca de vídeo normal para backup

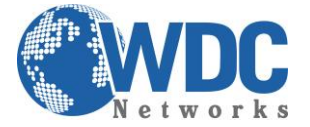

## Tutorial - HIKVISION - NVR's

#### Passo 3 - Selecione os arquivos de gravação que você deseja copiar em backup.

Clique no botão para reproduzir o arquivo de gravação se desejar verificá-lo.

Marque a caixa de confirmação antes dos arquivos de gravação que você deseja copiar em backup.

Obs. O tamanho dos arquivos atualmente selecionados será exibido no canto esquerdo inferior da janela.

|                                | Search result  |                                    |
|--------------------------------|----------------|------------------------------------|
| ■Ca Start/End Time             | Size Play Lock |                                    |
| D1 06-27-2013 08:58:5912:50:57 | 625,256KB 🔘  🔐 |                                    |
| D1 06-27-2013 13:51:0916:28:44 | 414,995KB 🔘 🔐  |                                    |
| D1 06-27-2013 16:28:4416:42:43 | 44,122KB 🔘  🔐  |                                    |
| D2 06-27-2013 08:53:3609:22:30 | 19,059KB 🔘 🔐   |                                    |
| D2 06-27-2013 09:22:3212:50:31 | 136,173KB 🔘 🔐  |                                    |
| D2 06-27-2013 13:51:0916:43:08 | 112,518KB 🔘 🔐  |                                    |
|                                |                |                                    |
|                                |                |                                    |
|                                |                | HDD: 4                             |
|                                |                | Start time:<br>06-27-2013 08:58:59 |
|                                |                | End time:<br>06-27-2013 12:50:57   |
| Total: 6 P: 1/1                | K ∢ ▶ M →      |                                    |
| Total size: 0MB                | Export All     | Export Cancel                      |

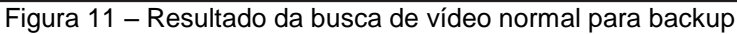

#### Passo 4 - Execute a exportação.

Clique no botão Export (Exportar) e inicie o backup.

**Obs.**Se o gravador USB ou gravador SATA inserido não for reconhecido:

- Clique no botão Refresh (Atualizar).
- Reconecte o dispositivo.
- Verifique a compatibilidade consultando o vendedor.

|             | Export        |       |           |        |  |        |      |  |  |
|-------------|---------------|-------|-----------|--------|--|--------|------|--|--|
| Device Name | USB CD/DVD-RV | v     |           |        |  | Refre  | sh   |  |  |
| Name        | Size T        | ype E | Edit Date |        |  | Delete | Play |  |  |
|             |               |       |           |        |  |        |      |  |  |
|             |               |       |           |        |  |        |      |  |  |
|             |               |       |           |        |  |        |      |  |  |
|             |               |       |           |        |  |        |      |  |  |
|             |               |       |           |        |  |        |      |  |  |
|             |               |       |           |        |  |        |      |  |  |
|             |               |       |           |        |  |        |      |  |  |
|             |               |       |           |        |  |        |      |  |  |
|             | 01/17         |       |           |        |  |        |      |  |  |
| Free Space  | UKB           |       |           |        |  |        |      |  |  |
|             |               |       | Erase     | Export |  | Can    | cel  |  |  |
|             |               |       |           |        |  |        |      |  |  |

Figura 12 – Exportação pela busca de vídeo normal utilizando o gravador USB

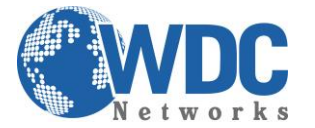

## Tutorial - HIKVISION - NVR's

A interface de exportação deverá permanecer ativada até que todos os arquivos de gravação sejam exportados com a caixa de mensagens instantânea "Export finished" (Exportação finalizada) exibida.

|                |     | Export |         |    |
|----------------|-----|--------|---------|----|
| Export finishe | ed. |        |         |    |
|                |     |        |         |    |
|                |     |        |         |    |
|                |     |        |         |    |
|                |     |        |         |    |
|                |     |        |         |    |
|                |     |        |         |    |
|                |     |        |         | ок |
|                |     | _      | ~ 41 11 |    |

Figura 13 – Exportação finalizada

#### Passo 5 - Verifique o resultado do backup.

Selecione o arquivo de gravação na interface Export (Exportação) e clique no botão o para verificá-lo.

| Obs.  | 0  | arquivo | player.e | exe do | Player | será | exportado | automati | camente | durante a | a exportaçã | ão do |
|-------|----|---------|----------|--------|--------|------|-----------|----------|---------|-----------|-------------|-------|
| arqui | vo | de grav | ação.    |        |        |      |           |          |         |           |             |       |

|                             | Exp           | port             |             |
|-----------------------------|---------------|------------------|-------------|
| Device Name USB             | CD/DVD-RW     |                  | - Refresh   |
| Name                        | Size Type     | Edit Date        | Delete Pla  |
| <b>11</b>                   | Folder        | 06-23-2011 20:07 | :22 💼 –     |
| Backup                      | Folder        | 06-23-2011 20:07 | :28 👘 –     |
| 📑 Export record files to me | 0KB File      | 06-23-2011 20:07 | :58 💼 💿     |
| Welcome to use backup       | 0KB File      | 06-23-2011 20:07 | :36 👘 🎯 🗌   |
| 📄 ch03_20110623000000       | 267MB File    | 06-23-2011 20:15 | 02 💼 💿 –    |
| E ch03_20110623042932       | 280MB File    | 06-23-2011 20:11 | :14 👘 💿 –   |
| 📄 ch03_20110623091403       | 4,423KB File  | 06-23-2011 20:11 | :20 👘 🔞     |
| ch03_20110623092323         | 127MB File    | 06-23-2011 20:12 | :12 🛅 🙆     |
| 📄 ch03_20110623113325       | 110MB File    | 06-23-2011 20:12 | .54 💼 🎯     |
| E ch03_20110623132800       | 18,367KB File | 06-23-2011 20:13 | :02 💼 💿     |
| 📄 ch03_20110623134743       | 37,305KB File | 06-23-2011 20:13 | :12 💼 💿 🗕   |
| 📄 player.exe                | 608KB File    | 06-23-2011 20:09 | :40 💼 💿     |
| the and width actimation    |               | DE 94 0044 44-90 | AD 🚔 🀬      |
| Free Space                  | 150MB         |                  |             |
|                             |               |                  |             |
|                             |               | Erase Exp        | oort Cancel |

Figura 14 – Verificação do resultado de exportação utilizando o gravador USB